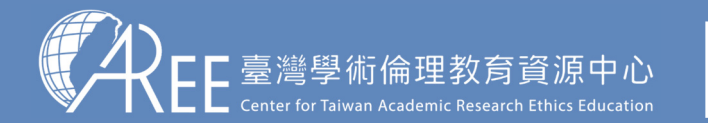

**1.登入與帳戶〉** 2.上課 > 3.總測驗 > 4.修課證明 > 5.帳號轉移 > 6.其他說明

## 1-1.登入網站方式

建議使用Google Chrome瀏覽器開啟網站: Ochrome

## 1. 輸入網址: https://ethics.moe.edu.tw

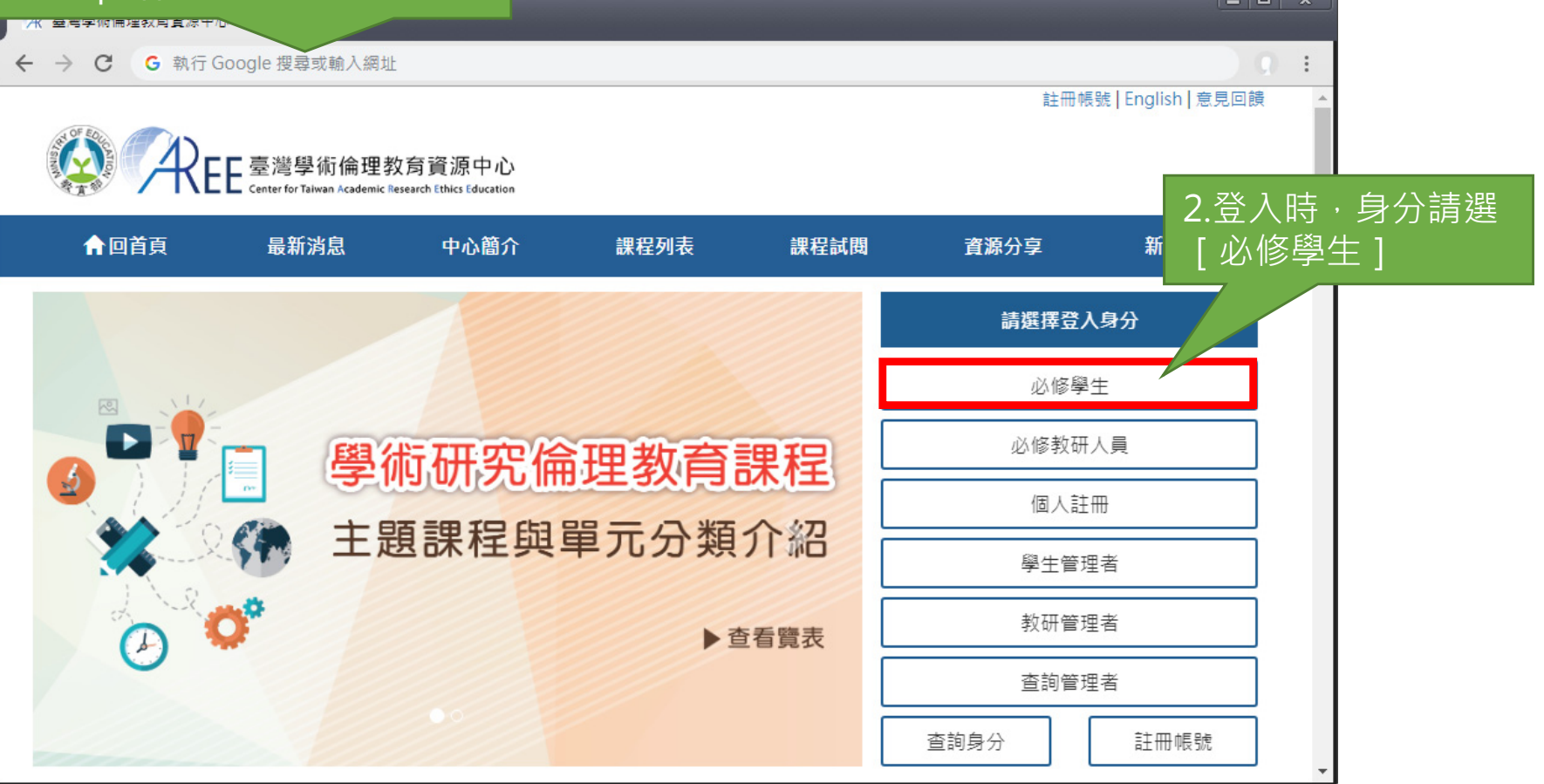

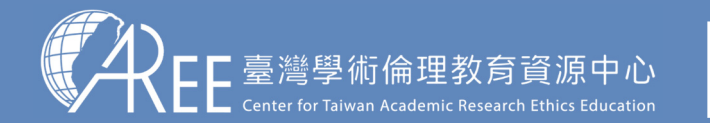

1.登入與帳戶〉 2.上課 〉 3.總測驗 〉4.修課證明 〉5.帳號轉移 〉6.其他說明

## 1-1.登入網站方式

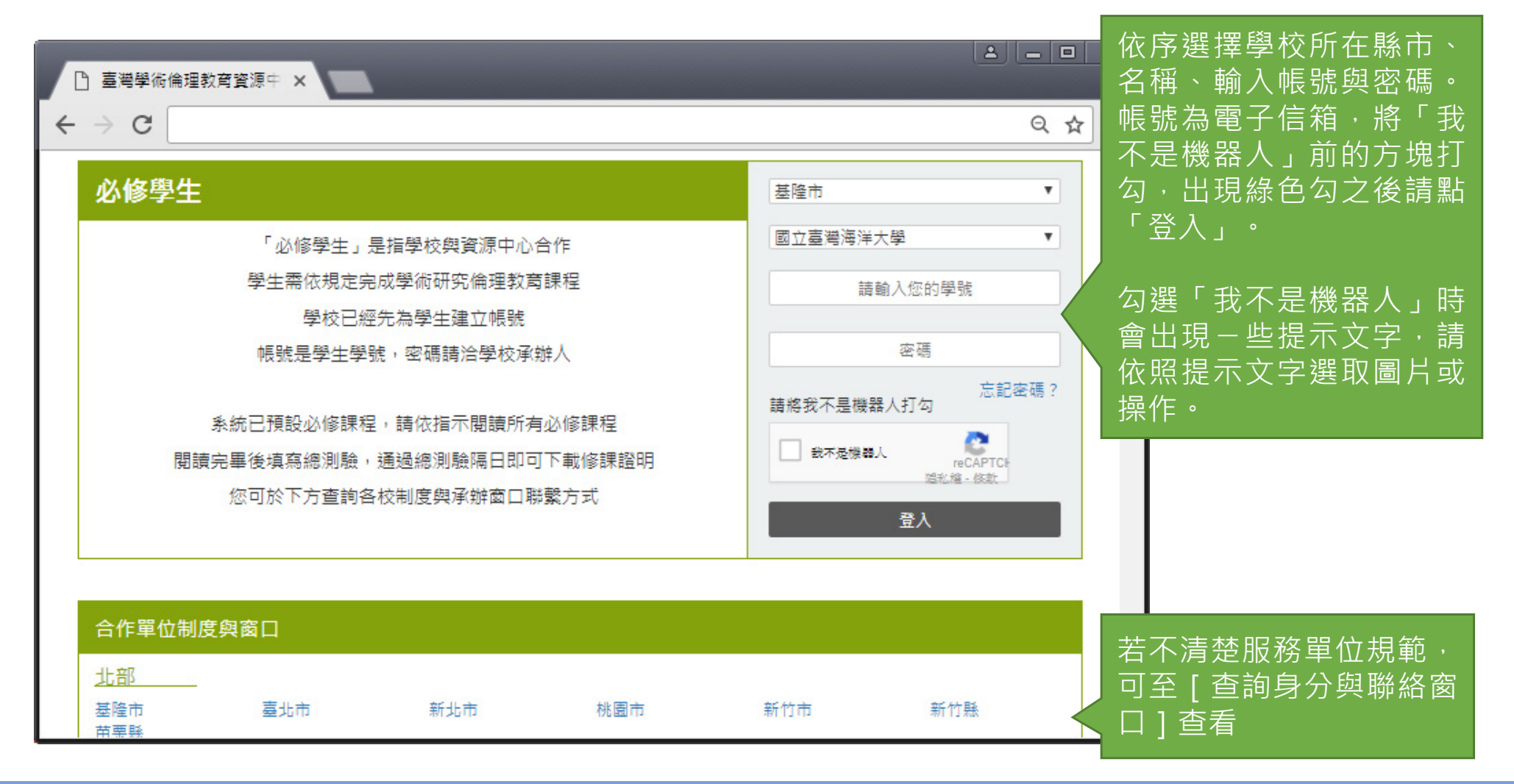

5

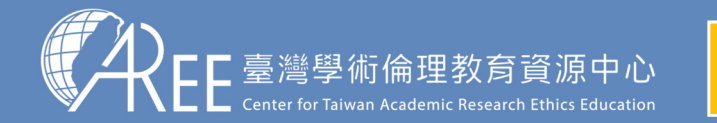

**1.登入與帳戶〉** 2.上課 〉 3.總測驗 〉 4.修課證明 〉 5.帳號轉移 〉 6.其他說明

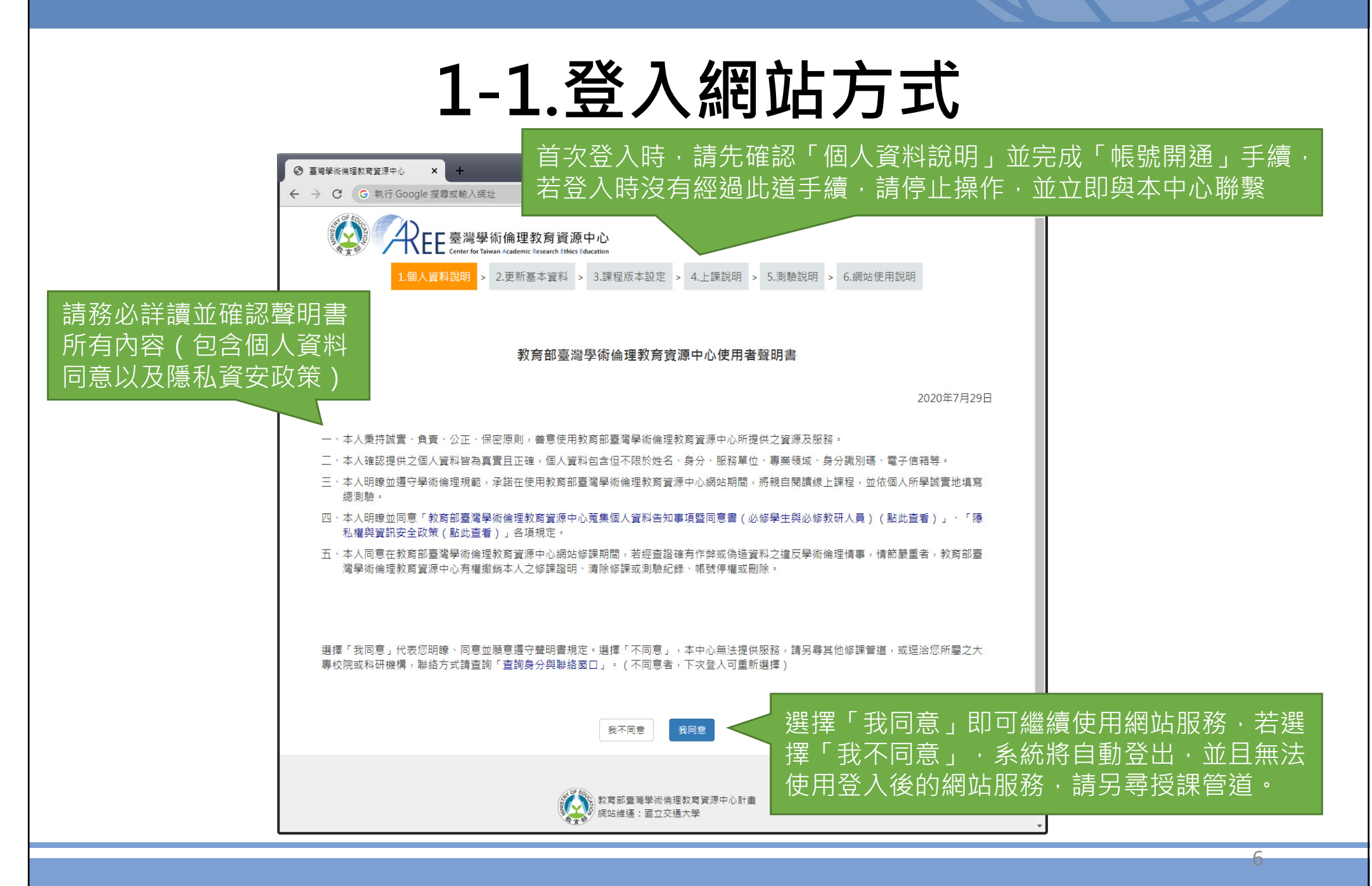